## 清除網頁暫存資料-Edge

## 一、瀏覽資料說明

1. 瀏覽歷程紀錄:瀏覽過的網站、瀏覽的日期和時間。

 2. 下載歷程記錄:從網路下載的檔案清單,這只會刪除清單,而不會 刪除您已下載的實際檔案。

3. Cookie:網站為記住喜好設定而儲存在電腦的資訊 (登入資訊或位置)。

 4. 快取影像及檔案:電腦上儲存的網頁、影像及其他媒體內容的複本, 瀏覽器會使用這些複本,下次瀏覽這些網站時加

快載入內容。

5. 密碼:網站儲存的密碼。

## 二、操作步驟

1. 開啟 Edge 瀏覽器,點擊【…】,再點選【設定】。

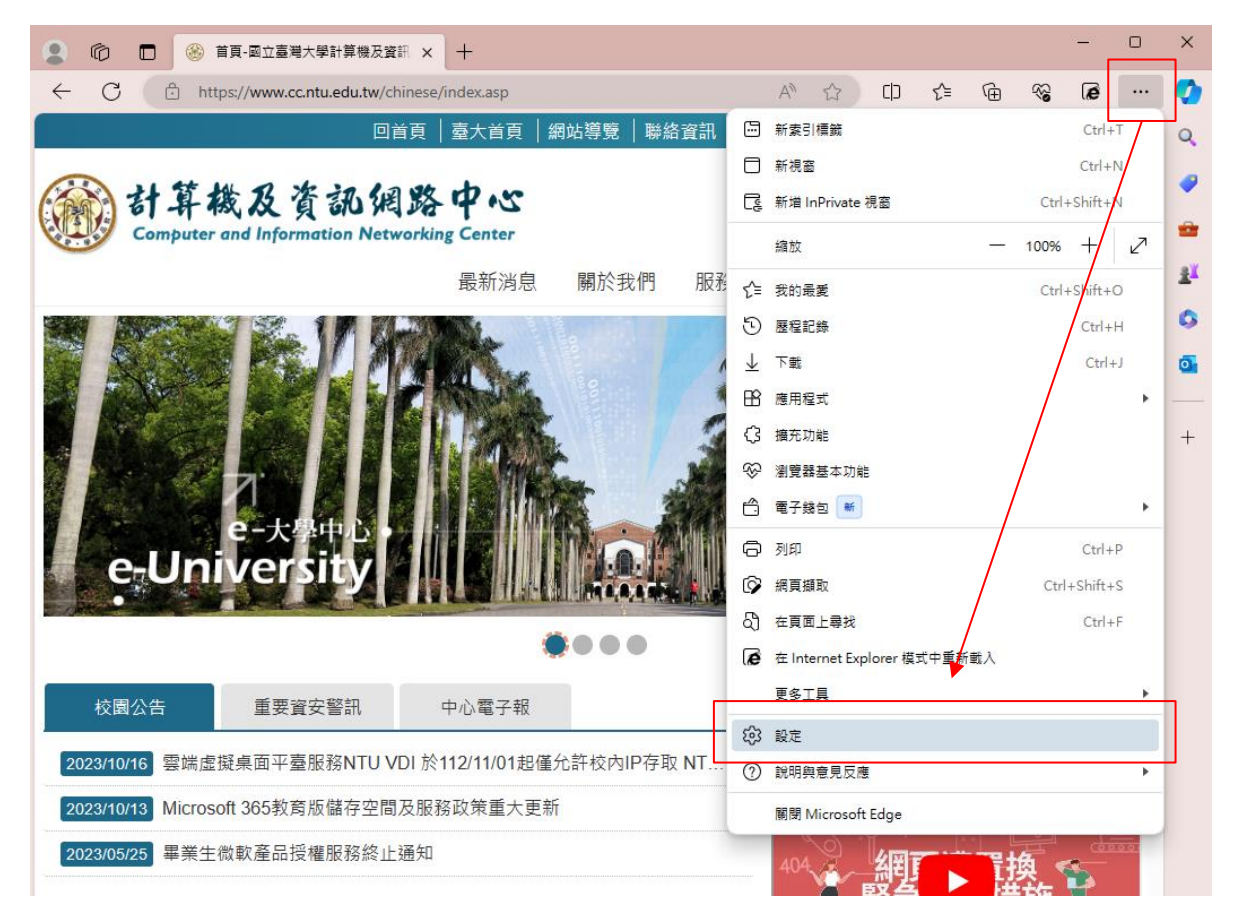

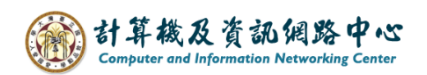

2. 點選【隱私權、搜尋與服務】→【選擇要清除的項目】。

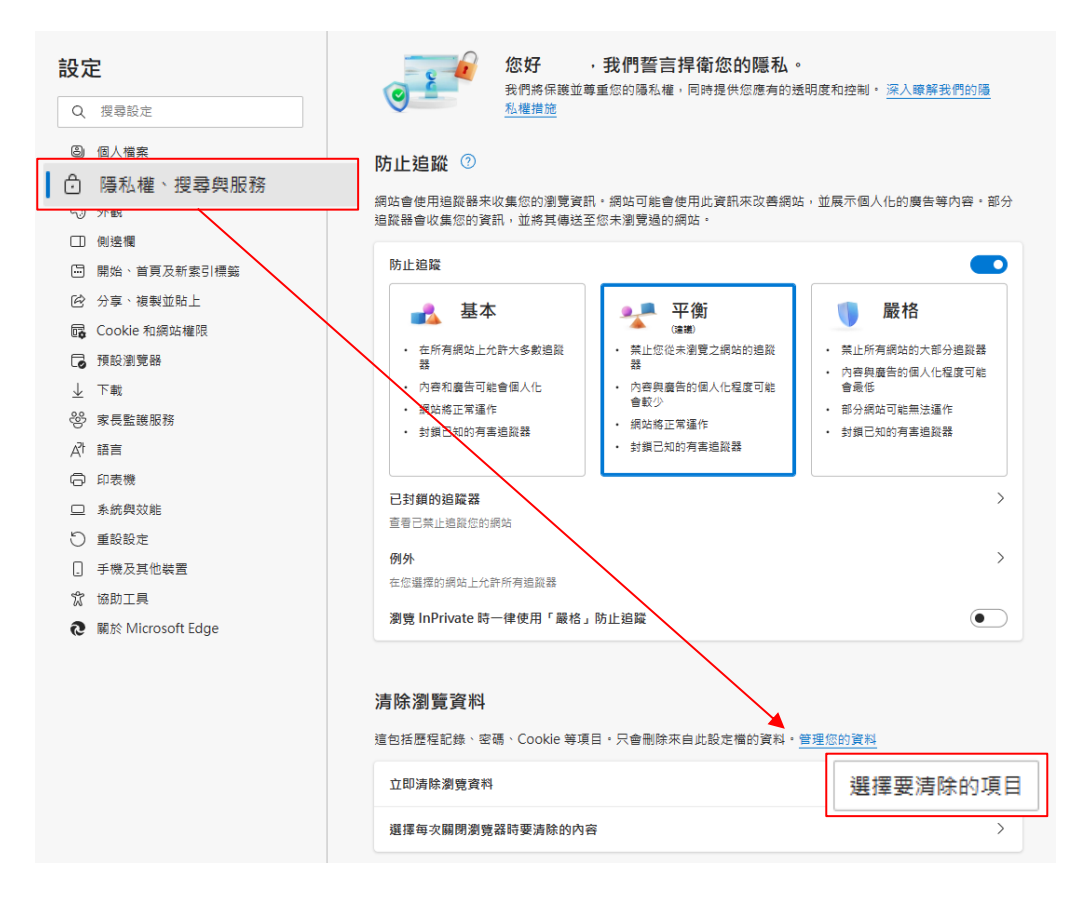

 3. 跳出【清除瀏覽資料】視窗,依個人需求勾選清除項目, 再點選【立即清除】。

| <b>清除瀏覽資</b> 料 ×                                                 |
|------------------------------------------------------------------|
| 時間範圍                                                             |
| 所有時間                                                             |
| ✓ 瀏覽歷程記錄<br>在同步裝置上有 719 個以上項目。清除所有正在同步之已<br>登入裝置的歷程記錄。           |
| ✓ 下載歷程記錄<br>7個項目                                                 |
| ✔ Cookie 與其他網站資料<br>從 101 個網站。登出大部分的網站。                          |
| ✔ 快取影像及檔案<br>最多釋放 319 MB。在您下次造訪時,某些網站的載入速度                       |
| 清除 Internet Explorer 模式的瀏覽資料                                     |
| 這將清除所有登入   @ntu.edu.tw 的同步裝置上的資料。若<br>僅要清除此裝置上瀏覽資料, <u>先登出</u> 。 |
| <b>立即清除</b> 取消                                                   |